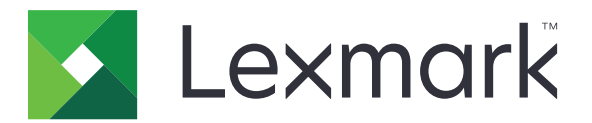

# Hivatkozásközpont

5.1 Verzió

Rendszergazdai kézikönyv

2017. augusztus

www.lexmark.com

# Tartalom

| Változtatási előzmények                       | 3  |
|-----------------------------------------------|----|
| Áttekintés                                    | 4  |
| Nyomtatóbeállítások konfigurálása             | 5  |
| Az Embedded Web Server megnyitása             | 5  |
| Hozzáférés biztosítása az alkalmazáshoz       | 5  |
| Az alkalmazás használata                      | 7  |
| Parancsikon létrehozása                       | 7  |
| Parancsikon szerkesztése és törlése           | 7  |
| Parancsikonok megjelenítése a kezdőképernyőn  | 7  |
| Parancsikonok eltávolítása a kezdőképernyőről | 8  |
| Hibaelhárítás                                 |    |
| Alkalmazáshiba                                |    |
| A parancsikon nem jelenik meg                 |    |
| A parancsikon nem indítható el                | 10 |
| Megjegyzések                                  | 11 |
| Index                                         | 12 |

# Változtatási előzmények

## 2017. augusztus

- További információk a parancsikonok megjelenítéséről a kezdőképernyőn.
- További utasítások az alkalmazáshibák elhárításával kapcsolatban.

## 2016. július

- Új opció: E-mail-címzettek korlátozása beállítás felülírása.
- Új nyelvek támogatása: Horvát, román, szerb, szlovák és szlovén.

### 2016. január

• A dokumentum első kiadása a táblagépszerű érintőképernyővel ellátott többfunkciós készülékekhez.

# Áttekintés

Használja az alkalmazást a gyakran használt funkciók parancsikonjainak létrehozásához, melyeket így a nyomtató kezdőképernyőjéről is elérhet. Ezek a parancsikonok mentett beállításokat tartalmazhatnak egy célhelyre (pl. FTP) történő másoláshoz, faxoláshoz, e-mail küldéshez vagy beolvasáshoz

Ez a dokumentum további információt tartalmaz az alkalmazás használatáról, illetve a vele kapcsolatos hibaelhárításról.

# Nyomtatóbeállítások konfigurálása

Előfordulhat, hogy a nyomtatóbeállítások megadásához rendszergazdai jogokra van szüksége.

# Az Embedded Web Server megnyitása

- **1** Keresse meg a nyomtató IP-címét. Tegye az alábbiak valamelyikét:
  - Keresse meg az IP-címet a nyomtató főképernyőjén.
  - A nyomtató kezdőképernyőjén érintse meg a Beállítások > Hálózat/portok > Hálózati áttekintése opciókat.
- 2 Nyisson meg egy webböngészőt, és írja be a nyomtató IP-címét.

# Hozzáférés biztosítása az alkalmazáshoz

## Az alkalmazáshoz való nyilvános hozzáférés korlátozása

- 1 A beágyazott webkiszolgálón belül kattintson a **Beállítások > Biztonság > Bejelentkezési módok** elemre.
- 2 A Nyilvános résznél kattintson az Engedélyek kezelése lehetőséget.
- 3 Bontsa ki a Funkcióelérés menüt, majd törölje a Parancsikonok kezelése lehetőséget.
- 4 Kattintson a Mentés gombra.

## Az alkalmazáshoz való hitelesített hozzáférés engedélyezése

- 1 A beágyazott webkiszolgálón belül kattintson a **Beállítások > Biztonság > Bejelentkezési módok** elemre.
- 2 Tegye a következők egyikét:
  - A Helyi fiókok résznél kattintson a Csoportok/engedélyek kezelése elemre.
  - A Hálózati fiókok résznél kattintson a Csoportok/engedélyek kezelése elemre a bejelentkezési mód mellett.
  - A További bejelentkezési módok résznél kattintson az Engedélyek kezelése elemre a hitelesítési modul mellett.
- 3 Kattintson arra a felhasználói csoportra, amelynek hozzáférést kíván adni az alkalmazáshoz.

**Megj.:** Az alapértelmezett felhasználói engedély beállításához kattintson a **Minden felhasználó** lehetőségre.

- 4 Bontsa ki a Funkcióelérés menüt, majd válassza ki a Parancsikonok kezelése lehetőséget.
- 5 Kattintson a **Mentés** gombra.

### Biztonságos alkalmazások és funkciók megjelenítése a kezdőképernyőn

Alapértelmezés szerint a biztonságos alkalmazások és funkciók rejtve vannak a nyomtató kezdőképernyőjén.

- 1 Kattintson a beágyazott webkiszolgálón a **Beállítások > Biztonság > Egyéb**.
- 2 A védett funkciók menüjében válassza a Megjelenítés lehetőséget.
- 3 Kattintson a Mentés gombra.

# Az alkalmazás használata

## Parancsikon létrehozása

- 1 Érintse meg a kezdőképernyőn az alkalmazás ikonját.
- 2 Válasszon nyomtatófunkciót, majd érintse meg a Parancsikon létrehozása lehetőséget.

Megj.: A biztonságos e-mail funkció nem támogatott.

- 3 Konfigurálja a beállításokat, majd érintse meg a Mentés lehetőséget.
- 4 Írjon be egy egyedi parancsikonnevet.

**Megj.:** Legfeljebb 25 karaktert használjon, hogy a nevek teljesen kiférjenek a nyomtató kezdőképernyőjén

**5** Érintse meg az **OK** gombot.

#### Megjegyzések:

- Az alkalmazás automatikusan létrehoz egy egyedi parancsikonszámot. A parancsikon elindításához nyomja meg a # gombot, majd adja meg a parancsikon számát.
- Az Embedded Solutions Framework 6-os verziója esetén az alkalmazás felülírja az E-mail-címzettek korlátozása beállítást és lehetővé teszi, hogy e-mail küldésekor a felhasználók módosítsák a címzett mezőket.

## Parancsikon szerkesztése és törlése

- 1 Érintse meg a kezdőképernyőn az alkalmazás ikonját.
- 2 Válasszon ki egy nyomtatófunkciót, érintse meg a parancsikon mellett, majd szerkessze vagy törölje a parancsikont.

**Megj.:** Ha átnevezi a parancsikont, ellenőrizze, hogy egyedi nevet adott-e meg. Legfeljebb 25 karaktert használjon, hogy a nevek vége ne legyen levágva a nyomtató kezdőképernyőjén.

# Parancsikonok megjelenítése a kezdőképernyőn

Megj.: Csak korlátozott számú parancsikont jeleníthet meg a kezdőképernyőn.

- 1 Érintse meg a kezdőképernyőn az alkalmazás ikonját.
- 2 Válasszon egy nyomtatófunkciót, majd érintse meg a parancsikon melletti 🕴 jelzést.
- 3 A nyomtatómodelltől függően érintse meg a Megjelenítés a kezdőképernyőn vagy a Megjelenítés a főképernyőn lehetőséget.
- 4 Válasszon egy ikont a parancsikonhoz.

A nyomtató visszatér a kezdőképernyőre.

# Parancsikonok eltávolítása a kezdőképernyőről

- 1 Érintse meg a kezdőképernyőn az alkalmazás ikonját.
- 2 Válasszon ki egy tárolót, majd érintse meg a parancsikon mellett.
- 3 Érintse meg az Eltávolítás a kezdőképernyőről lehetőséget.

# Hibaelhárítás

# Alkalmazáshiba

Próbálkozzon az alábbiak valamelyikével:

#### Ellenőrizze a diagnosztikai naplót

- 1 Nyisson meg egy webböngészőt, majd írja be a következőt: IP/se, ahol az IP a nyomtató IP-címe.
- 2 Kattintson a **Beágyazott megoldások** lehetőségre, majd tegye a következőket:
  - a Törölje a naplófájlt.
  - b Állítsa a naplózási szintet Igen értékre.
  - c Generáljon egy naplófájlt.
- **3** Elemezze a naplót, majd oldja meg a problémát.

Megj.: A probléma megoldás után állítsa a naplózási szintet Nem értékre.

# Ha a nyomtató 4-es szintű firmware-rel működik, állítson vissza egy korábbi alkalmazásverziót

#### Megj.: Ez a funkció csak pár nyomtatómodellen érhető el.

Az Embedded Web Serveren hajtsa végre az alábbiak egyikét:

#### Ellenőrizze a nyomtató firmware-szintjét

- 1 Kattintson az Állapot gombra.
- 2 A nyomtatórésznél ellenőrizze a firmware-szintet.

A firmware-szint legyen legalább yyyyy.04y.yyyy, ahol y a nyomtató részleteit jelzi.

#### Állítson vissza egy korábbi alkalmazásverziót

Megj.: A korábbi alkalmazásverzió visszaállítása eltávolítja a meglévő alkalmazáskonfigurációkat.

- 1 Kattintson az Alkalmazások elemre.
- 2 Válassza ki a listából az alkalmazást, majd kattintson a Visszaállítás lehetőségre.

#### Forduljon Lexmark képviselőjéhez

# A parancsikon nem jelenik meg

Próbálkozzon az alábbiakkal:

#### Ellenőrizze, hogy az ikon úgy van-e beállítva, hogy megjelenjen a kezdőképernyőn

További információkért lásd: "Parancsikonok megjelenítése a kezdőképernyőn" itt: 7. oldal.

Megj.: Csak korlátozott számú parancsikont jeleníthet meg a kezdőképernyőn.

#### Nem használt parancsikonok eltávolítása

További információért lásd: "Parancsikonok eltávolítása a kezdőképernyőről" itt: 8. oldal.

#### A parancsikon számának használata

A parancsikon elindításához nyomja meg a # gombot, majd adja meg a parancsikon számát.

# A parancsikon nem indítható el

Próbálkozzon az alábbiakkal:

#### Ellenőrizze, hogy a nyomtatófunkció nincs-e korlátozva

- 1 A beágyazott webkiszolgálón belül kattintson a Beállítások > Biztonság > Bejelentkezési módok elemre.
- 2 A nyomtató biztonsági beállításaitól függően tegye a következők egyikét:
  - A Helyi fiókok résznél kattintson a Csoportok/engedélyek kezelése elemre.
  - A Hálózati fiókok résznél kattintson a Csoportok/engedélyek kezelése elemre a bejelentkezési mód mellett.
  - A További bejelentkezési módok résznél kattintson az Engedélyek kezelése elemre a hitelesítési modul mellett.
- **3** Kattintson arra a felhasználói csoportra, amelynek hozzáférést kíván adni az alkalmazáshoz.

**Megj.:** Az alapértelmezett felhasználói engedély beállításához kattintson a **Minden felhasználó** lehetőségre.

- **4** Bontsa ki a **Funkcióelérés** elemet, majd válassza ki azokat a funkciókat, amelyekhez hozzáférést szeretne adni a felhasználóknak.
- 5 Kattintson a Mentés gombra.

Ha a parancsikon számát használja, akkor ellenőrizze, hogy a parancsikon száma létezik-e

# Megjegyzések

## Megjegyzés a kiadáshoz

#### 2017. augusztus

**A következő bekezdés nem vonatkozik azokra az országokra, ahol ütközne a helyi törvényekkel:** A LEXMARK INTERNATIONAL, INC. ERRE A DOKUMENTUMRA NEM VÁLLAL SEMMILYEN – SEM KIFEJEZETT, SEM JÁRULÉKOS – GARANCIÁT, BELEÉRTVE TÖBBEK KÖZÖTT AZ ÉRTÉKESÍTHETŐSÉGRE VAGY EGY ADOTT CÉLRA VALÓ FELHASZNÁLÁSRA VONATKOZÓ JÁRULÉKOS GARANCIÁKAT IS. Egyes államok bizonyos tranzakciók esetén nem teszik lehetővé a kifejezett vagy a járulékos garanciákról való lemondást, így lehet, hogy önre ez a bekezdés nem vonatkozik.

Előfordulhat, hogy a dokumentum technikai pontatlanságokat és gépelési hibákat tartalmaz. A dokumentum tartalmát folyamatosan módosítjuk; ezek a változtatások a későbbi kiadásokban fognak megjelenni. A leírt termékek vagy programok bármikor megváltozhatnak vagy továbbfejlesztett verziójuk jelenhet meg.

A kiadványban a termékekre, programokra vagy szolgáltatásokra való hivatkozások nem jelentik azt, hogy a gyártó azokat minden olyan országban elérhetővé kívánja tenni, ahol üzleti tevékenységet folytat. A termékekre, programokra vagy szolgáltatásokra való hivatkozás nem jelenti azt, hogy csak az a termék, program vagy szolgáltatás használható. Használható helyettük bármilyen, működésében egyenértékű termék, program vagy szolgáltatás, amely nem sért létező szellemi tulajdonjogot. Azon termékek, programok vagy szolgáltatások kiértékelése és ellenőrzése, amelyeket nem a gyártó ajánlott, a felhasználó feladata.

Műszaki támogatás a következő címen érhető el: http://support.lexmark.com.

Információ a kellékekkel és a letöltésekkel kapcsolatban: www.lexmark.com.

© 2017 Lexmark International, Inc.

Minden jog fenntartva.

## Védjegyek

A Lexmark és a Lexmark logó a Lexmark International, Inc. védjegye vagy bejegyzett védjegye az Egyesült Államokban és/vagy más országokban.

A többi védjegy a megfelelő tulajdonosok védjegye.

# Index

### Α

a parancsikon nem indítható el 10 az alkalmazáshoz való nyilvános hozzáférés korlátozása 5

## Á

áttekintése 4

## В

biztonságos alkalmazások és funkciók megjelenítés a kezdőképernyőn 6

## Gy

gyorstárcsázó elem létrehozása 7

## Η

hiányzó parancsikonok 9 hivatkozások létrehozás 7 szerkesztés 7 törlés 7 hozzáférés az alkalmazáshoz engedélyezés 5 hozzáférés engedélyezése az alkalmazáshoz 5

### I

ikonok eltávolítása a kezdőképernyőről 8

### Ν

nem jelenik meg a parancsikon 9

## Ny

nyilvános hozzáférés korlátozás 5

### Ρ

parancsikon E-mail 7 Fax 7 FTP 7 Másolás 7 parancsikonok kezelése hozzáférés engedélyezése 5 parancsikonok szerkesztése 7 parancsikonok törlése 7

### V

védett funkciók megjelenítés a kezdőképernyőn 6